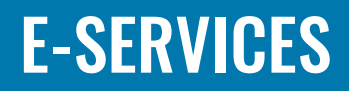

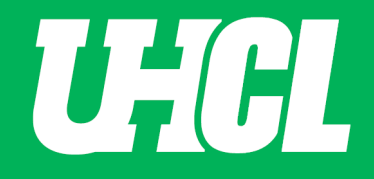

#### Dining Dollars Optional Fee – Student Financials

| Steps | Descriptions                                 |                                                       |                                                |                       |         |
|-------|----------------------------------------------|-------------------------------------------------------|------------------------------------------------|-----------------------|---------|
| 1.0   | Access the UHCL E-Se<br>Enter your UHCL User | rvices page at <u>www.uh</u><br>ID and password OR yo | cl.edu/eservices.<br>our 7-digit PeopleSoft II | D and password.       |         |
| 2.0   | From the Student Ho                          | <b>ne</b> page, select the <b>Stu</b>                 | dent Financials tile.                          |                       |         |
|       | ORACLE                                       |                                                       | ▼ Student Home                                 |                       | @ = ۲ ۴ |
|       |                                              | Student Communication Center                          | UHS Acknowledgement Center                     | Student Announcements |         |
|       |                                              | Student Center                                        | Advising                                       | Personal Information  |         |
|       |                                              | Financial Aid                                         | Student Financials                             | Academic Records      |         |
|       |                                              |                                                       |                                                |                       |         |

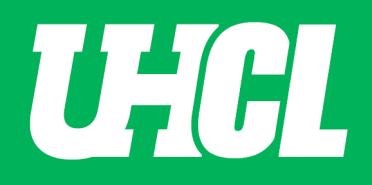

| <ul> <li>Student Home</li> </ul>                 | Student Financ                                                                                                    | ials Co    |
|--------------------------------------------------|----------------------------------------------------------------------------------------------------|------------|
| 🔚 Make a Payment                                 | Joe Richard Test                                                                                                    |            |
| E Charges Due                                    | Balance       Summary       Charges Due       payments       Pending Financial Aid       Make a Payment         Make a Description       Make a Payment       Image: Charges Due       Make a Payment       Image: Charges Due       Image: Charges Due       Imad | Payment Pl |
| E Self Service 1098T                             | If you wish to use multiple credit cards or bank accounts to pay off your balance, you will need to                                                                                                    |            |
| Account Balance                                  | submit multiple transactions.<br>What I Owe<br>Description Outstanding Charges Payment Amount                                                                                                    |            |
| 📔 Payment Plans                                  | Online Payment 78.01                                                                                                    |            |
| 📔 Pending Financial Aid                          | *Pay By                                                                                                    |            |
| Count Summary                                    | Terms and Conditions                                                                                                    |            |
| Payment History                                  | ANY FALSE INFORMATION ENTERED HEREON CONSTITUTES AS FRAUD AND SUBJECTS THE PARTY<br>ENTERING SAME TO FELONY PROSECUTION UNDER BOTH FEDERAL AND STATE LAWS OF THE<br>UNITED STATES. VIOLATORS WILL BE PROSECUTED TO THE FULL EXTENT OF THE LAW.                                                                                                    |            |
| Optional Fees     Fix Rate Tuition Select / View | <ul> <li>Interest automize the University to initiate debit entries to my Depository, accound, to the terms below, and for my Depository to debit the same to such account. In the event that this electronic payment is returned for 'Non-Sufficient Funds or any reasons, I understand that if this electronic payment is returned, for any reason, after a fee payment deadline my account will be subject to appropriate late payment charges as the account will be considered unpaid.</li> <li>REFUND POLICY</li> <li>Cancellation Refund</li> <li>If you cancel your registration by withdrawing from all your classes before the first official day of classes for any term, you are entitled to a full refund of tuition and refundable fees minus a \$15.00</li> <li>I accept the above Terms and Conditions</li> </ul>                                                                                                    |            |
|                                                  |                                                                                                    |            |

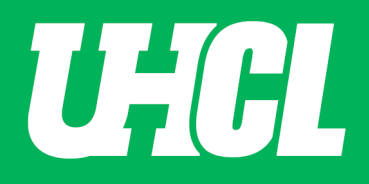

4.0

The **Optional Fees** page is displayed. The **Dining Dollars optional fee** is available under the current open term. Select the appropriate semester.

|                                |                                                                                                    |                                                               |                                   | Student Finar                                               | icials Colle |
|--------------------------------|----------------------------------------------------------------------------------------------------|---------------------------------------------------------------|-----------------------------------|-------------------------------------------------------------|--------------|
| Charges Due                    | Test, Joe Richard                                                                                             |                                                               | go to                             | ▼ ≫                                                         |              |
| T Make a Payment               | Optional Fees                                                                                                 |                                                               |                                   |                                                             |              |
|                                | Select the option                                                                                             | al fees term                                                  |                                   |                                                             |              |
| Self Service 1098T             | Optional Fees                                                                                                 |                                                               |                                   |                                                             |              |
| Count Balance                  | You are eligible to view<br>appropriate Term to do<br>For Dining Dollars – By<br><u>Terms and Conditions.</u> | v and/or modity optional<br>5 so.<br>/ proceeding, you acknov | fee information for the terms lis | sted below. Click the<br>greed to the <u>Dining Dollars</u> |              |
| Payment Plans                  | Term                                                                                                    | Academic Career                                               | Institution                       |                                                             |              |
| Pending Financial Aid          | 1 <u>Fall 2019</u><br>2 <u>Summer 2019</u>                                                                    | GRAD<br>GRAD                                                  | UH-Clear Lake<br>UH-Clear Lake    |                                                             |              |
| Count Summary                  |                                                                                                    |                                                               |                                   |                                                             |              |
| Payment History                |                                                                                                    |                                                               |                                   |                                                             |              |
| 📄 Optional Fees                |                                                                                                    |                                                               |                                   |                                                             |              |
| Fin Data Tuitian Calent (Manu  |                                                                                                    |                                                               |                                   |                                                             |              |
| Fix Rate Tultion Select / View |                                                                                                    |                                                               |                                   |                                                             |              |
|                                |                                                                                                    |                                                               |                                   |                                                             |              |
|                                |                                                                                                    |                                                               |                                   |                                                             |              |
|                                |                                                                                                    |                                                               |                                   |                                                             |              |
|                                |                                                                                                    |                                                               |                                   |                                                             |              |
|                                |                                                                                                    |                                                               |                                   |                                                             |              |
|                                |                                                                                                    |                                                               |                                   |                                                             |              |
|                                |                                                                                                    |                                                               |                                   |                                                             |              |
|                                |                                                                                                    |                                                               |                                   |                                                             |              |
|                                |                                                                                                    |                                                               |                                   |                                                             |              |
|                                |                                                                                                    |                                                               |                                   |                                                             |              |
|                                |                                                                                                    |                                                               |                                   |                                                             |              |
|                                |                                                                                                    |                                                               |                                   |                                                             |              |
|                                |                                                                                                    |                                                               |                                   |                                                             |              |
|                                |                                                                                                    |                                                               |                                   |                                                             |              |
|                                |                                                                                                    |                                                               |                                   |                                                             |              |
|                                |                                                                                                    |                                                               |                                   |                                                             |              |
|                                |                                                                                                    |                                                               |                                   |                                                             |              |
|                                |                                                                                                    |                                                               |                                   |                                                             |              |
|                                |                                                                                                    |                                                               |                                   |                                                             |              |
|                                |                                                                                                    |                                                               |                                   |                                                             |              |
|                                |                                                                                                    |                                                               |                                   |                                                             |              |
|                                |                                                                                                    |                                                               |                                   |                                                             |              |
|                                |                                                                                                    |                                                               |                                   |                                                             |              |
|                                |                                                                                                    |                                                               |                                   |                                                             |              |
|                                |                                                                                                    |                                                               |                                   |                                                             |              |
|                                |                                                                                                    |                                                               |                                   |                                                             |              |
|                                |                                                                                                    |                                                               |                                   |                                                             |              |
|                                |                                                                                                    |                                                               |                                   |                                                             |              |
|                                |                                                                                                    |                                                               |                                   |                                                             |              |
|                                |                                                                                                    |                                                               |                                   |                                                             |              |
|                                |                                                                                                    |                                                               |                                   |                                                             |              |
|                                |                                                                                                    |                                                               |                                   |                                                             |              |
|                                |                                                                                                    |                                                               |                                   |                                                             |              |
|                                |                                                                                                    |                                                               |                                   |                                                             |              |

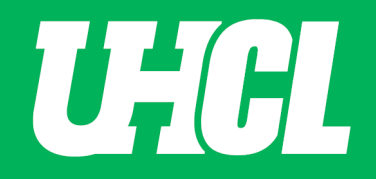

| 5.0 | The <b>Dining Dollars o</b><br>Select the magnifyin                         | ptional fee is displayed. Note tha<br>g glass 🤍 icon to see all valid val                      | t the initial value is <b>NONE</b> with<br>ues.                              | Cost of <b>\$0.00</b> . |
|-----|-----------------------------------------------------------------------------|------------------------------------------------------------------------------------------------|------------------------------------------------------------------------------|-------------------------|
|     | Student Fina                                                                | ancials Collection                                                                             |                                                                              |                         |
|     | Test, Joe Richard                                                           |                                                                                                |                                                                              |                         |
|     | <b>Optional Fees</b>                                                        |                                                                                                |                                                                              | go to 🔻 📎               |
|     | Select Desired                                                              | Optional Fees                                                                                  |                                                                              |                         |
|     | Please select optional<br>Value, to view the Val<br>optional fee selections | fees from the list below. Use the magnify<br>id Value choices for that field. Click Save<br>;. | ying glass that appears next to the Va<br>when you have finished making your | lid                     |
|     | Term 2090 Fa                                                                | II 2019                                                                                        | Academic Career                                                              | Graduate                |
|     | * Valid Value 1 NONE                                                        | Description<br>Dining Dollars Value                                                            | Cos                                                                          | t<br>O                  |
|     | Save                                                                        | Return to Search                                                                               |                                                                              |                         |

| 7 | J |  |
|---|---|--|

| 6.0 | Select the desired <b>Dining Dollars amount</b> (ie. \$700.0                                                                                                    | 00).                                                                                                    |
|-----|----------------------------------------------------------------------------------------------------|----------------------------------------------------------------------------------------------------|
|     | C Student Financials Collection                                                                                                    |                                                                                                    |
|     | Test, Joe Richard                                                                                                    |                                                                                                    |
|     | Optional Fees                                                                                                    | go to 🔻 🛞                                                                                                    |
|     | Select Desired Optional Fees                                                                                                    |                                                                                                    |
|     | Please select optional fees from the list below. Use the magnifying glass<br>Value, to view the Valid Value choices for that field. Click Save when you<br>optional fee selections. | that appears next to the Valid<br>have finished making your                                                                                                    |
|     | Term 2090 Fall 2019                                                                                                    | Academic Career Graduate                                                                                                    |
|     | *Valid Value Description     NONE Q Dining Dollars Value                                                                                                    | Cost<br>0.00                                                                                                    |
|     | Save Return to Search                                                                                                    | Look Up Valid Value  Search by: Valid Value begins with  Look Up Cancel Advanced Lookup  Search Results  View 100 First  14 of 4 Last Valid Value Description  1280 \$1280 Dining Dollars 2120 \$2120 Dining Dollars 700 \$700 Dining Dollars NONE NONE |
|     |                                                                                                    |                                                                                                    |

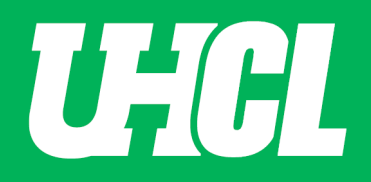

| .0   1 | The <b>Cost</b> changes fror                                                     | m \$0.00 to the selected desired amount (ie. \$7                                                                     | 700.00). Choose the <b>Save</b> button.          |
|--------|----------------------------------------------------------------------------------|----------------------------------------------------------------------------------------------------|--------------------------------------------------|
|        | Student Final                                                                    | ncials Collection                                                                                                    |                                                  |
|        | Test, Joe Richard                                                                |                                                                                                    |                                                  |
|        | Optional Fees                                                                    |                                                                                                    | go to 🔻 🛞                                        |
|        | Select Desired (                                                                 | Optional Fees                                                                                                    |                                                  |
|        | Please select optional f<br>Value, to view the Valio<br>optional fee selections. | ees from the list below. Use the magnifying glass that a<br>d Value choices for that field. Click Save when you have | opears next to the Valid<br>finished making your |
|        | Term 2090 Fall                                                                   | 2019                                                                                                    | Academic Career Graduate                         |
|        | *Valid Value                                                                     | Description                                                                                                    | Cost                                             |
|        | 1 700 Q                                                                          | Dining Dollars Value                                                                                                 | 700.00                                           |
|        | Save                                                                             | Return to Search                                                                                                    |                                                  |

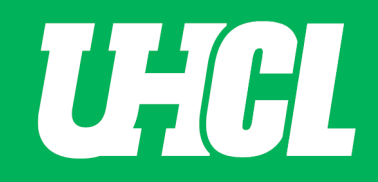

| The <b>Dining Dollars optional fee</b> is saved and added to your account. |                           |               |              |  |
|----------------------------------------------------------------------------|---------------------------|---------------|--------------|--|
| < Uhs Sf Grp Sum                                                           |                           |               |              |  |
| Joe Richard Test                                                           | go to                     | • >>>         |              |  |
| Balance Summary Charges Due payment                                        | s Pending Financial Aid M | ake a Payment | Payment Plan |  |
| Account Group Summary                                                      |                           |               |              |  |
| Univ. of Houston-Clear Lake                                                | Business Unit 00759       |               |              |  |
| Test, Joe Richard                                                          | Empl ID 0003569           |               |              |  |
| Fall 2019                                                                  | Account Term 2090         |               |              |  |
| Charges                                                                    | Date Created 08/15/201    | 9             |              |  |
| Account Group Detail                                                       |                           |               |              |  |
| Description                                                                | Amount                    | Balance       | Date Due     |  |
| Back to Account Term Summary                                               | 700.00                    | 700.00        | 08/23/2019   |  |
| For instructions to make a payment, go <u>here</u> .                       |                           |               |              |  |